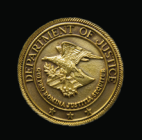

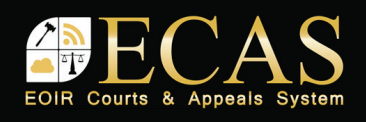

## **DHS Portal: Upload Initiation Document**

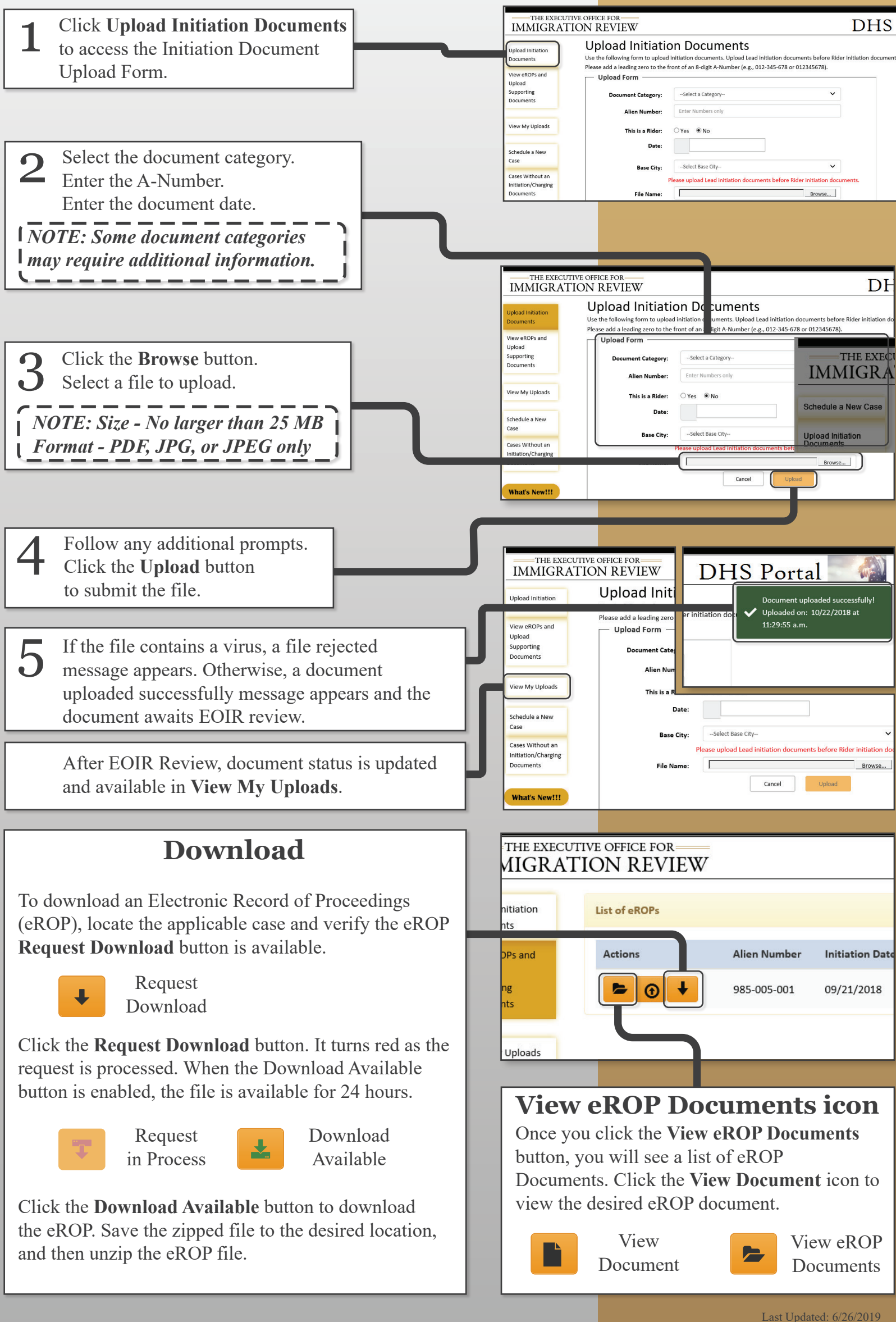

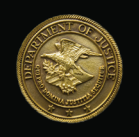

Upload Initiation

IMMIGRATION REVIEW

Search eROP

Document

Documents

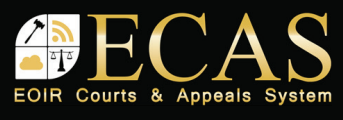

## **DHS Portal: Upload A Supporting Document** To upload a supporting document, 1 access the Search screen and enter the A-Number into the field. Click Search.

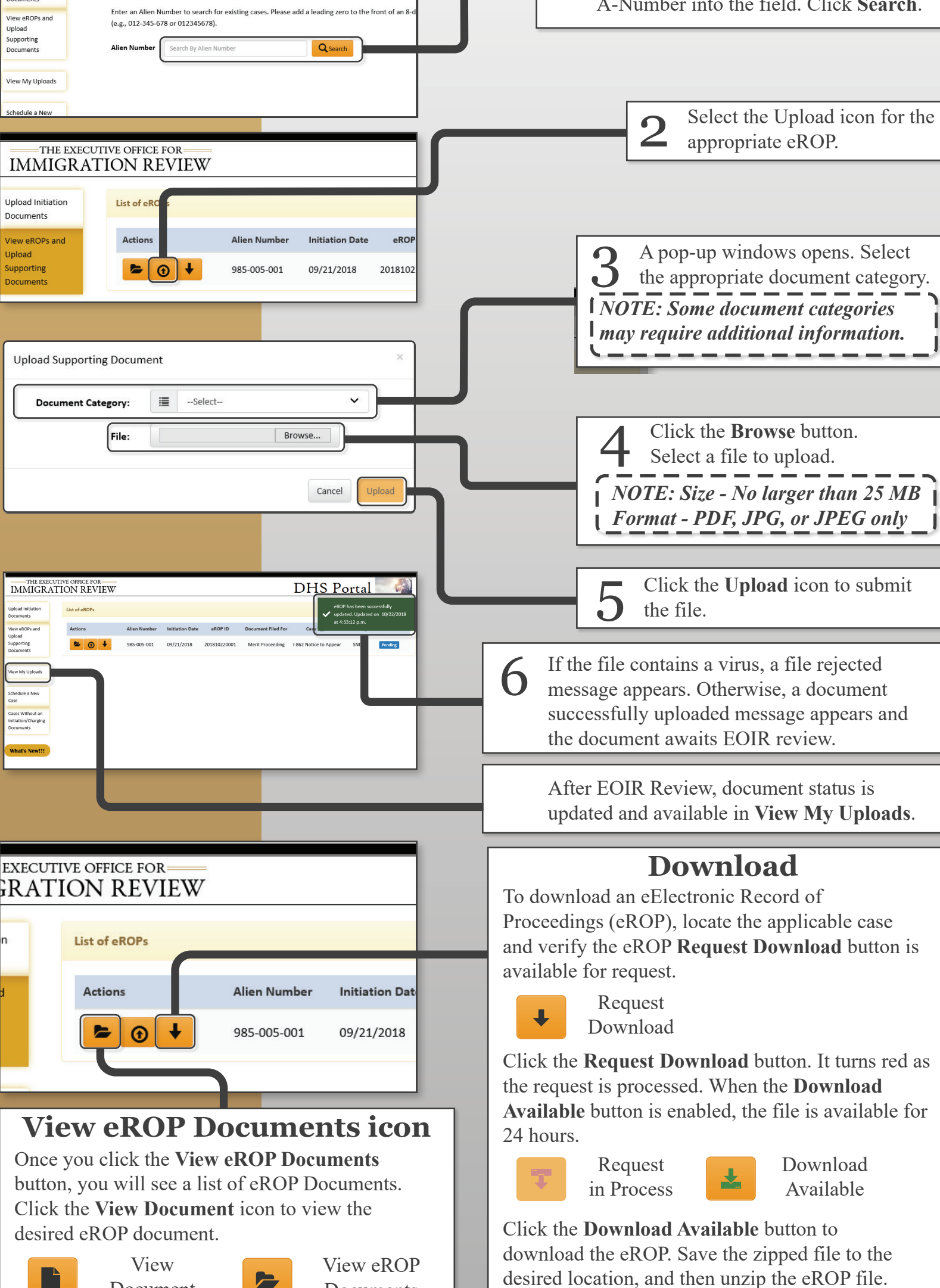